# Szállodai funkciók használata

Kérjük, olvassa el figyelmesen. Változásokat áthúzással vagy sárga, illetve zöld háttérrel jelöltük.

# Előengedély funkciók (VISA, MC, JCB, UPI és AmEx kártyákra)

- Első előengedély (nincs változás)
- pótelőengedély,
- előengedély részleges / teljes törlés és
- pótelőengedély befejezés indítható

FŐ ELTÉRÉS: A K&H Banki alkalmazáson az engedély számot (authorizációs kódot) kellett kétszer egymás után egyezően bevinni kézzel a terminálba. Az új alkalmazásban a pótelőengedély, előengedély törlés és lezárás (befejezés) tranzakcióknál a nagyobb biztonság érdekében az engedélyszám egyszeri bevitelét megelőzően a slipen ugyancsak megjelenő Sequence ID-t kell bevinni (3x3 tagolású, nnn:nnn:nnn formátumban).

Első előengedély és pótelőengedély menü pontok:

- F1 tranzakciós menüpont
  - 2. előengedély (enter után)

1. első. előeng. 2. pótengedély

- 2.2. Pótengedély az új folyamat szerint:
- összeg beírása
- 1. előengedélyhez tartoző Seq ID ( : : ) beírása 1x -
- 1. előengedélyhez tartozó authiorizáció kód bevitele 1x -
- kártyahasználat (lehet kézi is, ez esetben Telium termináloknál az F gomb megnyomása után lesz aktív a billentyűzet.)
- a tranzakció sikeres befejezése után a slip tartalmazza az aktuális tranzakció összegét, illetve az eredeti első előengedélyhez tartozó összes pótelőengedély/előengedély részeges törlés egyenlegét "Végösszeg/Total": ...... az alsó sorban.

# Előengedély törlés menüpontok

Csak VISA és MC kártyákkal lehet sikeresen elvégezni

- F1 tranzakciós menüpont
  - 5. Előeng. törlés (zöld gomb)
    - 1. teljes törlés

2. részleges törl (zöld gomb)

5.1. Teljes törlés az új folyamat szerint:

- nem szükséges bevinni az összeget, azt a rendszer automatikusan kezeli, -
- 1. előengedélyhez tartoző Seq ID ( : : ) beírása 1x -
- 1. előengedélyhez tartozó authiorizáció kód bevitele 1x -
- a kártya használata vagy kézi bevitel (Telium termináloknál az F gomb után!). (A képernyőn átmenetileg 0 összeg szerepel, de ezt kérjük figyelmen kívül hagyni).
- A bizonylaton látni fogja a 'Szotrnó' kifejezést és levont összeget negatív előjellel, illetve a "<mark>Végösszeg/total" = 0</mark>.

A kapcsolódó előengedély(ek) törlésre kerülnek, az eredeti előengedélyre hivatkozva újabb pótelőengedély, előengedély törlés vagy előengedély lezárás nem indítható.

# F5.2. Előengedély részleges törlés

- törlendő összeg beírása
- 1. előengedélyhez tartoző Seq ID ( : : ) beírása 1x
- 1. előengedélyhez tartozó authorizációs kód bevitele 1x
- kártyahasználat (lehet kézi is, ez esetben Telium termináloknál az F gomb megnyomása után lesz aktív a billentyűzet.)

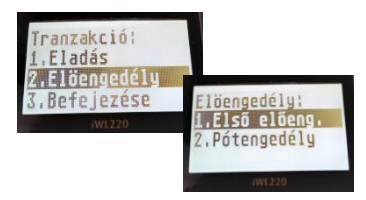

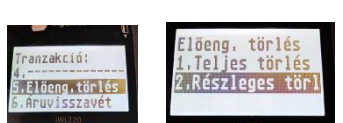

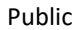

 a tranzakció sikeres befejezése után a slip tartalmazza az aktuálisan törölt részösszeget negatív előjellel, illetve az addig az adott első előengedélyhez tartozó összes pótelőengedély/előengedély törlés egyenlegét ("Végösszeg/Total": ...... az alsó sorban).

## Előengedély lezárása funkció

- F1 tranzakciós menüpont

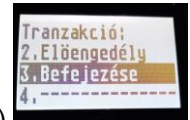

3. befejezése (zöld gomb)

Folyamat ezután megegyezik az előzőekkel:

- összeg beírása, zöld gomb, FONTOS: A beírt összegnek meg kell egyeznie az eddig foglalásban levő összeggel ! Az összeg eltérhet a korábbi előengedély(ek) során keletkezett egyenlegtől (legutolsó előengedélyen szereplő "Végösszeg/Total"összegtől).
- eredeti előengedély Seq. ID kitöltése (első előengedély-bizonylaton a 3x3-as számsor), zöld gomb,
- eredeti előengedély authorizációs kód (az első előengedély-bizonylaton szereplő 6 karakteres Auth.code) bevitele és zöld gomb.

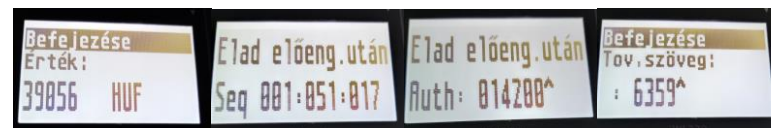

Az automatikus pót-előengedély vagy törlés funkció jelenleg még nem elérhető.

Amennyiben más összeggel zárja le a tranzakciót (előengedély lezárása funkció), mint az előzetes előengedélyek totál összege, akkor a tranzakció visszautasításra fog kerülni.

Az automatikus pót-előengedély vagy előengedély automatikus résztörlése funkció elérhető a POS terminálon MC, VISA, JCB, <mark>UPI</mark> és AmEx kártyák esetén, azonban felhívjuk figyelmüket, hogy AmEx kártyák elfogadásának és kezelésének vonatkozásában, elsődlegesen az Önök és az OTP Bank Zrt. között fennálló szerződésben foglaltak az irányadóak.

Az automatikusan indított pót-előengedélyről vagy részleges törlésről külön bizonylat nem készül.

- amennyiben a pótelőengedély sikeresen megtörtént, úgy a lezárás (befejezés) tranzakció is sikeresen lefut, a lezárásról a terminál sikeres bizonylatot nyomtat
- amennyiben a pótelőengedély visszautasításra kerül, a lezárás sem történik meg (ilyen esetben a lezárást legfeljebb a korábbi előengedély(ek) során felhalmozott egyenleggel lehet elvégezni egy új tranzakcióval)
- amennyiben az előengedély részleges törlés elfogadásra kerül, úgy a lezárás tranzakció is sikeresen lefut, a lezárásról a terminál sikeres bizonylatot nyomtat
- amennyiben az előengedély részleges törlés elutasításra kerül, úgy a lezárás ettől függetlenül megtörténik, a lezárás sikeres bizonylatán azonban ez az információ, hogy az előengedély törlés sikertelen volt, külön soron szerepel. UPI, AmEx és JCB esetében nem lehetséges sikeres előengedély részleges törlés, ezzel együtt a "Végösszeg/Total" összegnél kevesebb összegre is lezárható az előengedély.

Amennyiben az automatikus lezárás elutasításra kerül, és a hiba oka első látásra nem egyértelmű (pl. nem hibás PIN, elégtelen egyenleg, stb.) érdemes elsőként a pótelőengedélyt (a különbözetre), majd azt követően a lezárást (a teljes összegre) külön tranzakciókkal elvégezni.

800-as hibaüzenet esetén a host nem találja az előzményt, aminek több oka is lehet: bevitel során hibás adat beírása, előengedély korábban lezárásra vagy törlésre került, hibás kártyaszám vagy rossz terminál (pl. más devizanem), stb.

Ha magasabb összegre szükséges lezárnia a tranzakciót, a befejezés előtt egy pótelőengedélyt kell indítania (2.2) a különbözetre. Ha alacsonyabb összegre, akkor a befejezés előtt egy részleges törlést (5.2) kell indítania a különbözetre. A legutolsó slipen szerepel az addigi előengedélyek/törlések összege, így az alapján indítson pót-előengedély kérést vagy résztörlést az előengedély lezárása előtt.

JCB és AmEx kártyák esetén előengedély részleges törlés nem indítható, így a lezárást a magasabb összegre kell elvégezni és a különbözetet ezt követően egy részleges áruvisszavét tranzakcióval (F1. 6) kell rendezni.

## Mail Order funkció

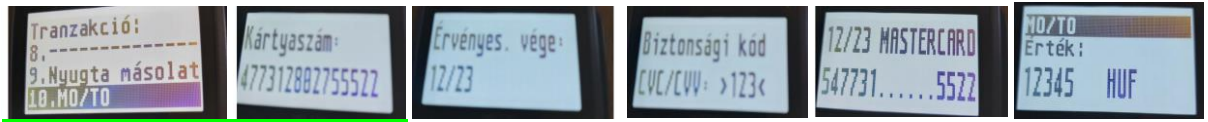

UPI kártyával nem hajtható végre.

F1 tranzakciós menüpont

10. MO/TO (zöld gomb)

- kártyaszám bevitele (F gomb nyomása nélkül) zöld gom
- Érvényesség megadása HH/ÉÉ formátumban, zöld gomb
- Biztonsági kód (CVV/CVC) megadása
  - o nem kötelező, zöld gombbal átugorható, vagy
  - CVV/CVC megadása, után zöld gomb
- ezt követően a terminál kijelzőjén részben megjelennek a bevitt adatok ellenőrzésre (lejárat és a csonkolt kártyaszám), zöld gombbal kerül elfogadásra,
- fizetendő összeg megadása, zöld gomb